# What's New in DOTS

RELEASE UPDATE 23/02/2024

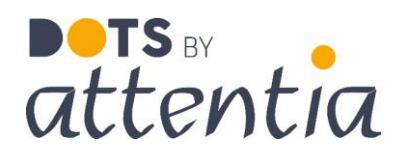

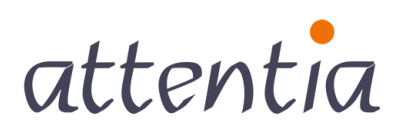

feeling good works great

## DOTS Connected Time

### Jaarweergave beschikbaar in de Kalender

Vanuit de app 'Kalender' kan je vanaf nu een jaarweergave van de kalender openen.

| attentia | ^ DOTS startpagina                                                                           | 🚯 Ingrid FIERENS 🚍 🖧 | Q |
|----------|----------------------------------------------------------------------------------------------|----------------------|---|
| νζ       | Startpagina<br>Applicaties                                                                   |                      | 0 |
|          | > Personeelsbeheer                                                                           |                      | * |
|          | > verioning Open de Kalender                                                                 |                      |   |
|          | ✓ Time & Attendance                                                                          |                      |   |
|          |                                                                                              |                      |   |
|          | DOTS Kalender Importeren Kalender Planning Teamkalender Tellers Tijdsbeheer<br>kalenderitems |                      |   |
|          | > Well-being                                                                                 |                      |   |
|          | > Rapportering & Simulaties                                                                  |                      |   |
|          | > Configuratie                                                                               |                      |   |

Klik op de knop 'jaar', om de jaarweergave te openen.

|   |                           |               |              |            |              |                      |                       |                |                             |    | 0                             |                   |                |
|---|---------------------------|---------------|--------------|------------|--------------|----------------------|-----------------------|----------------|-----------------------------|----|-------------------------------|-------------------|----------------|
|   |                           | - 1           | _            |            |              |                      |                       |                |                             |    | S Ingri                       | 3 FIERENS (251.1) |                |
| E | Februari 2024 > v         | jaar          | ]            |            |              |                      |                       |                |                             |    | <u>Aan- en afwezigheden</u> ∽ | <u>Acties</u> ~   | <u>Nituw</u> ~ |
|   | MA                        |               | DI           |            | wo           |                      | 00                    |                | VR                          |    | ZA                            | zo                |                |
| 3 | 29 8u00   0               | 8:30 30       | 8.00   08:30 | 31         | 8,00   08:30 | 1<br>1. Vakartie (ur | 8u00 08:30<br>m) 8u00 | 2              | 7u00   08:00                | 3  |                               | 4                 |                |
|   | 0                         | Ø             |              | 0          |              | 0                    |                       | 0              |                             |    |                               |                   |                |
| 6 | 5 8000   0                | 8.30 6        | 8400   08:30 | 7          | 8400   08:30 | Opleiding            | 8000   08:30<br>8000  | 9<br>Opleiding | 7400   08:00<br><b>7400</b> | 10 |                               | 11                |                |
|   | 0                         | 0             |              | 0          |              | ٢                    |                       | 0              |                             |    |                               |                   |                |
| 7 | 12 8u00   0               | 8:30 13       | 8600   08:30 | 14         | 8+00   08:30 | 15                   | 8000   08:30          | 16             | 7u00   08:00                | 17 |                               | 18                |                |
|   | 19 8,00   0               | 830 20        | 8000   08:30 | 21         | 8,00   08:30 | 22                   | 8000   08:30          | 23             | 7600   08:00                | 24 |                               | 25                |                |
|   |                           |               |              |            |              |                      |                       |                |                             |    |                               |                   |                |
|   | 10<br>74 8-0010           | 0             | 8-00108-20   | 0          | 8-00108-00   | 0                    | 8.00108.20            | 0              | 7-00109-00                  |    |                               |                   |                |
|   | av BUOLD<br>§1.Vakantie 8 | a00 § 1.Vakan | tie 8u00     | 2.vakantie | 8400         | σ                    | 9000 00030            |                | 7400   08000                |    |                               |                   |                |
|   | 0                         | Ø             |              | 0          |              | 0                    |                       | 0              |                             |    |                               |                   |                |

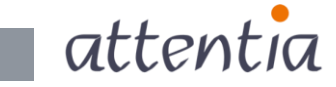

## DOTS Connected Time

#### Jaarweergave van de kalender

| atter | ntia |      | ∨ Ка    | lende | r    |      |       |    |     |        |      |    |    |    |    |     |         |      |    |    |    |    |      |         |      |    |    | Ingrid | FIEREN  | ۹S         |                 |      | •ک¢• | Q         |
|-------|------|------|---------|-------|------|------|-------|----|-----|--------|------|----|----|----|----|-----|---------|------|----|----|----|----|------|---------|------|----|----|--------|---------|------------|-----------------|------|------|-----------|
|       |      |      |         |       |      | ß    |       |    |     |        |      |    |    |    |    |     |         |      |    |    |    |    |      |         |      |    |    | 🙁 Ingr | Id FIER | ENS (      | 251. <b>1</b> ) |      | D vo | or mezelf |
| <     |      | 2024 |         | >     | vand | iaag | maand |    |     |        |      |    |    |    |    |     |         |      |    |    |    |    |      |         |      |    |    |        |         | Acties     | ~               | N    | ieuw | ~         |
|       |      | JAN  | IUARI : | 2024  |      |      |       |    | FEE | RUARI  | 2024 |    |    |    |    | MA  | AART 20 | 024  |    |    |    |    | A    | PRIL 20 | )24  |    |    |        |         | N          | 1EI 202         | 24   |      |           |
| 1     | 2    | 3    | 4       | 5     | 6    | 7    |       |    |     | 1      | 2    | 3  | 4  |    |    |     |         | 1    | 2  | 3  | 1  | 2  | 3    | 4       | 5    | 6  | 7  |        |         | 1          | 2               | 3    | 4    | 5         |
| 8     | 9    | 10   | 11      | 12    | 13   | 14   | 5     | 6  | 7   | 8      | 9    | 10 | 11 | 4  | 5  | 6   | 7       | 8    | 9  | 10 | 8  | 9  | 10   | 11      | 12   | 13 | 14 | 6      | 7       | 8          | 9               | 10   | 11   | 12        |
| 15    | 16   | 17   | 18      | 19    | 20   | 21   | 12    | 13 | 14  | 15     | 16   | 17 | 18 | 11 | 12 | 13  | 14      | 15   | 16 | 17 | 15 | 16 | 17   | 18      | 19   | 20 | 21 | 13     | 14      | 15         | 16              | 17   | 18   | 19        |
| 22    | 23   | 24   | 25      | 26    | 27   | 28   | 19    | 20 | 21  | 22     | 23   | 24 | 25 | 18 | 19 | 20  | 21      | 22   | 23 | 24 | 22 | 23 | 24   | 25      | 26   | 27 | 28 | 20     | 21      | 22         | 23              | 24   | 25   | 26        |
| 29    | 30   | 31   |         |       |      |      | 26    | 27 | 28  | 29     |      |    |    | 25 | 26 | 27  | 28      | 29   | 30 | 31 | 29 | 30 |      |         |      |    |    | 27     | 28      | 29         | 30              | 31   |      |           |
|       |      | J    | UNI 20  | 24    |      |      |       |    |     | ULI 20 | 24   |    |    |    |    | AUG | USTUS   | 2024 |    |    |    |    | SEPT | EMBER   | 2024 |    |    |        |         | <u>OKT</u> | OBER :          | 2024 |      |           |
|       |      |      |         |       | 1    | 2    | 1     | 2  | 3   | 4      | 5    | 6  | 7  |    |    |     | 1       | 2    | 3  | 4  |    |    |      |         |      |    | 1  |        | 1       | 2          | з               | 4    | 5    | 6         |
| 3     | 4    | 5    | 6       | 7     | 8    | 9    | 8     | 9  | 10  | 11     | 12   | 13 | 14 | 5  | 6  | 7   | 8       | 9    | 10 | 11 | 2  | 3  | 4    | 5       | 6    | 7  | 8  | 7      | 8       | 9          | 10              | 11   | 12   | 13        |
| 10    | 11   | 12   | 13      | 14    | 15   | 16   | 15    | 16 | 17  | 18     | 19   | 20 | 21 | 12 | 13 | 14  | 15      | 16   | 17 | 18 | 9  | 10 | 11   | 12      | 13   | 14 | 15 | 14     | 15      | 16         | 17              | 18   | 19   | 20        |
| 17    | 18   | 19   | 20      | 21    | 22   | 23   | 22    | 23 | 24  | 25     | 26   | 27 | 28 | 19 | 20 | 21  | 22      | 23   | 24 | 25 | 16 | 17 | 18   | 19      | 20   | 21 | 22 | 21     | 22      | 23         | 24              | 25   | 26   | 27        |
| 24    | 25   | 26   | 27      | 28    | 29   | 30   | 29    | 30 | 31  |        |      |    |    | 26 | 27 | 28  | 29      | 30   | 31 |    | 23 | 24 | 25   | 26      | 27   | 28 | 29 | 28     | 29      | 30         | 31              |      |      |           |
|       |      |      |         |       |      |      |       |    |     |        |      |    |    |    |    |     |         |      |    |    | 30 |    |      |         |      |    |    |        |         |            |                 |      |      |           |
|       |      |      |         |       |      |      |       |    |     |        |      |    |    |    |    |     |         |      |    |    |    |    |      |         |      |    |    |        |         |            |                 |      |      |           |
|       |      | NOV  | EMBER   | 2024  |      |      |       |    | DEC | EMBER  | 2024 |    |    |    |    |     |         |      |    |    |    |    |      |         |      |    |    |        |         |            |                 |      |      |           |
|       |      |      |         | 1     | 2    | 3    |       |    |     |        |      |    | 1  |    |    |     |         |      |    |    |    |    |      |         |      |    |    |        |         |            |                 |      |      |           |
| 4     | 5    | 6    | 7       | 8     | 9    | 10   | 2     | 3  | 4   | 5      | 6    | 7  | 8  |    |    |     |         |      |    |    |    |    |      |         |      |    |    |        |         |            |                 |      |      |           |
| 11    | 12   | 13   | 14      | 15    | 16   | 17   | 9     | 10 | 11  | 12     | 13   | 14 | 15 |    |    |     |         |      |    |    |    |    |      |         |      |    |    |        |         |            |                 |      |      |           |
| 18    | 19   | 20   | 21      | 22    | 23   | 24   | 16    | 17 | 18  | 19     | 20   | 21 | 22 |    |    |     |         |      |    |    |    |    |      |         |      |    |    |        |         |            |                 |      |      |           |
| 25    | 26   | 27   | 28      | 29    | 30   |      | 23    | 24 | 25  | 26     | 27   | 28 | 29 |    |    |     |         |      |    |    |    |    |      |         |      |    |    |        |         |            |                 |      |      |           |
|       |      |      |         |       |      |      | 30    | 31 |     |        |      |    |    |    |    |     |         |      |    |    |    |    |      |         |      |    |    |        |         |            |                 |      |      |           |
|       |      |      |         |       |      |      |       |    |     |        |      |    |    |    |    |     |         |      |    |    |    |    |      |         |      |    |    |        |         |            |                 |      |      |           |
|       |      |      |         |       |      |      |       |    |     |        |      |    |    |    |    |     |         |      |    |    |    |    |      |         |      |    |    |        |         |            |                 |      |      |           |
| _     | _    | _    | _       | _     | _    | _    |       | _  | _   | _      | _    | _  | _  | _  | _  | _   | _       | _    | _  | _  | _  | _  | _    | _       | _    | _  | _  |        | _       | _          | _               | _    | _    | -         |

\_₃ attentia

Aan- en/of afwezigheden herken je aan de hand van de kleur van de bolletjes onder de dag.

| ∎ots<br>atte | ent | ia |       | ∨ ка   | lende | r    |      |       |    |      |                | _    |    |    |    |    |     |       |      |    |    |    |    |      |        |      |    |    | ) Ingrid | FIEREN  | 4S     | 88      | 1    | .s.*  | Q         |
|--------------|-----|----|-------|--------|-------|------|------|-------|----|------|----------------|------|----|----|----|----|-----|-------|------|----|----|----|----|------|--------|------|----|----|----------|---------|--------|---------|------|-------|-----------|
|              |     | /  | -     | -      |       |      |      |       |    |      |                |      |    |    |    |    |     |       |      |    |    |    |    |      |        |      |    |    | 🛞 Ingr   | id FIER | ENS (. | 251.1)  | •    | D voo | or mezelf |
| <            |     | -  | 2024  |        | >     | vanc | iaag | maand |    |      |                |      |    |    |    |    |     |       |      |    |    |    |    |      |        |      |    |    |          |         | Acties | ~       | N    | euw   | ~         |
|              | 1   | V  | JAI   | UARI : | 2024  |      |      |       |    | FEE  | RUARI          | 2024 |    |    |    |    | MA  | ART 2 | 024  |    |    |    |    | AE   | RIL 20 | 24   |    |    |          |         | h      | IEI 202 | 4    |       |           |
|              | 1   | 2  | 3     | 4      | 5     | 6    | 7    |       |    |      | 1              | 2    | з  | 4  |    |    |     |       | 1    | 2  | 3  | 1  | 2  | 3    | 4      | 5    | 6  | 7  |          |         | 1      | 2       | 3    | 4     | 5         |
|              | 8   | 9  | 10    | 11     | 12    | 13   | 14   | 5     | 6  | 7    | 8              | 9    | 10 | 11 | 4  | 5  | 6   | 7     | 8    | 9  | 10 | 8  | 9  | 10   | 11     | 12   | 13 | 14 | 6        | 7       | 8      | 9       | 10   | 11    | 12        |
| 1            | 15  | 16 | 17    | 18     | 19    | 20   | 21   | 12    | 13 | 14   | 15             | 16   | 17 | 18 | 11 | 12 | 13  | 14    | 15   | 16 | 17 | 15 | 16 | 17   | 18     | 19   | 20 | 21 | 13       | 14      | 15     | 16      | 17   | 18    | 19        |
|              | 22  | 23 | 24    | 25     | 26    | 27   | 28   | 19    | 20 | 21   | 22             | 23   | 24 | 25 | 18 | 19 | 20  | 21    | 22   | 23 | 24 | 22 | 23 | 24   | 25     | 26   | 27 | 28 | 20       | 21      | 22     | 23      | 24   | 25    | 26        |
| -            | 29  | 30 | 31    |        |       |      |      | 26    | 27 | 28   | 29             |      |    |    | 25 | 26 | 27  | 28    | 29   | 30 | 31 | 29 | 30 |      |        |      |    |    | 27       | 28      | 29     | 30      | 31   |       |           |
|              |     |    | J     | UNI 20 | 24    |      |      |       |    |      | <u>IULI 20</u> | 24   |    |    |    |    | AUG | USTUS | 2024 |    |    |    |    | SEPT | EMBER  | 2024 |    |    |          |         | OKT    | DBER 2  | 2024 |       |           |
|              |     |    |       |        |       | 1    | 2    | 1     | 2  | 3    | 4              | 5    | 6  | 7  |    |    |     | 1     | 2    | 3  | 4  |    |    |      |        |      |    | 1  |          | 1       | 2      | 3       | 4    | 5     | 6         |
|              | 3   | 4  | 5     | 6      | 7     | 8    | 9    | 8     | 9  | 10   | 11             | 12   | 13 | 14 | 5  | 6  | 7   | 8     | 9    | 10 | 11 | 2  | 3  | 4    | 5      | 6    | 7  | 8  | 7        | 8       | 9      | 10      | 11   | 12    | 13        |
| 1            | 0   | 11 | 12    | 13     | 14    | 15   | 16   | 15    | 16 | 17   | 18             | 19   | 20 | 21 | 12 | 13 | 14  | 15    | 16   | 17 | 18 | 9  | 10 | 11   | 12     | 13   | 14 | 15 | 14       | 15      | 16     | 17      | 18   | 19    | 20        |
| 1            | 7   | 18 | 19    | 20     | 21    | 22   | 23   | 22    | 23 | 24   | 25             | 26   | 27 | 28 | 19 | 20 | 21  | 22    | 23   | 24 | 25 | 16 | 17 | 18   | 19     | 20   | 21 | 22 | 21       | 22      | 23     | 24      | 25   | 26    | 27        |
|              | 24  | 25 | 26    | 27     | 28    | 29   | 30   | 29    | 30 | 31   |                |      |    |    | 26 | 27 | 28  | 29    | 30   | 31 |    | 23 | 24 | 25   | 26     | 27   | 28 | 29 | 28       | 29      | 30     | 31      |      |       |           |
|              |     |    |       |        |       |      |      |       |    |      |                |      |    |    |    |    |     |       |      |    |    | 30 |    |      |        |      |    |    |          |         |        |         |      |       |           |
|              |     |    | NO    | EMPE   | 2024  |      |      |       |    | DEC  | EMBER          | 2024 |    |    |    |    |     |       |      |    |    |    |    |      |        |      |    |    |          |         |        |         |      |       |           |
|              |     |    | 11001 |        | 1     | 2    | 3    |       |    | 2223 |                |      |    | 1  |    |    |     |       |      |    |    |    |    |      |        |      |    |    |          |         |        |         |      |       |           |
|              | 4   | 5  | 6     | 7      | 8     | 9    | 10   | 2     | 3  | 4    | 5              | 6    | 7  | 8  |    |    |     |       |      |    |    |    |    |      |        |      |    |    |          |         |        |         |      |       |           |
| 1            | 1   | 12 | 13    | 14     | 15    | 16   | 17   | 9     | 10 | 11   | 12             | 13   | 14 | 15 |    |    |     |       |      |    |    |    |    |      |        |      |    |    |          |         |        |         |      |       |           |
| 1            | 8   | 19 | 20    | 21     | 22    | 23   | 24   | 16    | 17 | 18   | 19             | 20   | 21 | 22 |    |    |     |       |      |    |    |    |    |      |        |      |    |    |          |         |        |         |      |       |           |
|              | 25  | 26 | 27    | 28     | 29    | 30   |      | 23    | 24 | 25   | 26             | 27   | 28 | 29 |    |    |     |       |      |    |    |    |    |      |        |      |    |    |          |         |        |         |      |       |           |
|              |     |    |       |        |       |      |      | 30    | 31 |      |                |      |    |    |    |    |     |       |      |    |    |    |    |      |        |      |    |    |          |         |        |         |      |       |           |
|              |     |    |       |        |       |      |      |       |    |      |                |      |    |    |    |    |     |       |      |    |    |    |    |      |        |      |    |    |          |         |        |         |      |       |           |
|              |     |    |       |        |       |      |      |       |    |      |                |      |    |    |    |    |     |       |      |    |    |    |    |      |        |      |    |    |          |         |        |         |      |       |           |
|              |     |    |       |        |       |      |      |       |    |      |                |      |    |    |    |    |     |       |      |    |    |    |    |      |        |      |    |    |          |         |        |         |      |       |           |

Beweeg je met je muisaanwijzer over de dag, dan verschijnt de dagsamenvatting. Hierin zie je alle details voor deze dag.

| ten | tia |      | ∨ Ka     | lende  | r  |      |       |    |    |       |               |           |               |           |      |      |        |      |    |    |    |    |             |         |      |    | (  | 🚯 Ingrid | FIERE    | NS     |                 | •    | ж <b>°</b> |       |
|-----|-----|------|----------|--------|----|------|-------|----|----|-------|---------------|-----------|---------------|-----------|------|------|--------|------|----|----|----|----|-------------|---------|------|----|----|----------|----------|--------|-----------------|------|------------|-------|
|     |     |      |          |        |    |      |       |    |    |       |               |           |               |           |      |      |        |      |    |    |    |    |             |         |      |    |    | 🛞 Ing    | rid FIER | RENS ( | 251.1)          |      | D vo       | or me |
| <   | ;   | 2024 |          | >      |    | laag | maand |    |    |       |               |           |               |           | /    | -    | _      |      |    |    |    |    |             |         |      |    |    |          |          | Acties | ~               | N    | ieuw       | ~     |
|     |     | JAN  | UARL     | 2024   |    |      |       |    | EE | BRUAR | 2024          |           |               |           |      | MA   | ART 20 | 024  |    |    |    |    | A           | PRIL 20 | 24   |    |    |          |          | 1      | <u>//EI 202</u> | 24   |            |       |
| 1   | 2   | 3    | 4        | 5      | 6  | 7    |       |    |    | 1     | 2             | 3         | 4             |           |      |      |        | 1    | 2  | 3  | 1  | 2  | 3           | 4       | 5    | 6  | 7  |          |          | 1      | 2               | 3    | 4          | 5     |
| 8   | 9   | 10   | 11       | 12     | 13 | 14   | 5     | 6  | 7  | 8     | 9             | 10        | 11 🖌          | 4         | 5    | 6    | 7      | 8    | 9  | 10 | 8  | 9  | 10          | 11      | 12   | 13 | 14 | 6        | 7        | 8      | 9               | 10   | 11         | 12    |
| 15  | 16  | 17   | 18       | 19     | 20 | 21   | 12    | 13 | 14 | DO    | 08 FEB        | RUARI     |               |           |      | 13   | 14     | 15   | 16 | 17 | 15 | 16 | 17          | 18      | 19   | 20 | 21 | 13       | 14       | 15     | 16              | 17   | 18         | 19    |
| 22  | 23  | 24   | 25       | 26     | 27 | 28   | 19    | 20 | 21 | 8u0   | 0   08:3      | 30 - 12:3 | 30 13:00 - 17 | :00:      |      | 20   | 21     | 22   | 23 | 24 | 22 | 23 | 24          | 25      | 26   | 27 | 28 | 20       | 21       | 22     | 23              | 24   | 25         | 26    |
| 29  | 30  | 31   |          |        |    |      | 26    | 27 | 28 | 8U    | BEDIEN        | DEN / 8   | H EMPLOYES    | vrij      |      | 27   | 28     | 29   | 30 | 31 | 29 | 30 |             |         |      |    |    | 27       | 28       | 29     | 30              | 31   |            |       |
|     |     |      |          |        |    |      |       | -  |    | AAI   | N- EN AS      | WEZIG     | HEDEN         |           |      |      |        |      |    |    |    |    |             |         |      |    |    |          |          |        |                 |      |            |       |
|     |     | JI.  | JNI 20   | 24     |    |      |       |    |    | Ш     | 8u00          | Opleidir  | ng O          | 8:30 - 17 | 7:00 | AUGI | JSTUS  | 2024 |    |    |    |    | <u>SEPT</u> | EMBER   | 2024 |    |    |          |          | OKT    | OBER            | 2024 |            |       |
|     |     |      |          |        | 1  | 2    | 1     | 2  | 3  | PAT   | ROLL K        | ALENDE    | R             |           |      |      | 1      | 2    | 3  | 4  |    |    |             |         |      |    | 1  |          | 1        | 2      | 3               | 4    | 5          | 6     |
| 3   | 4   | 5    | 6        | 7      | 8  | 9    | 8     | 9  | 10 | Gee   | n payro       | ll gegev  | ens beschikba | ar        |      | 7    | 8      | 9    | 10 | 11 | 2  | 3  | 4           | 5       | 6    | 7  | 8  | 7        | 8        | 9      | 10              | 11   | 12         | 13    |
| 10  | 11  | 12   | 13       | 14     | 15 | 16   | 15    | 16 | 17 | 18    | 19            | 20        | 21            | 12 1      | 13   | 14   | 15     | 16   | 17 | 18 | 9  | 10 | 11          | 12      | 13   | 14 | 15 | 14       | 15       | 16     | 17              | 18   | 19         | 20    |
| 17  | 18  | 19   | 20       | 21     | 22 | 23   | 22    | 23 | 24 | 25    | 26            | 27        | 28            | 19 2      | 20   | 21   | 22     | 23   | 24 | 25 | 16 | 17 | 18          | 19      | 20   | 21 | 22 | 21       | 22       | 23     | 24              | 25   | 26         | 27    |
| 24  | 25  | 26   | 27       | 28     | 29 | 30   | 29    | 30 | 31 |       |               |           |               | 26 2      | 27   | 28   | 29     | 30   | 31 |    | 23 | 24 | 25          | 26      | 27   | 28 | 29 | 28       | 29       | 30     | 31              |      |            |       |
|     |     |      |          |        |    |      |       |    |    |       |               |           |               |           |      |      |        |      |    |    | 30 |    |             |         |      |    |    |          |          |        |                 |      |            |       |
|     |     |      |          |        |    |      |       |    |    |       |               |           |               |           |      |      |        |      |    |    |    |    |             |         |      |    |    |          |          |        |                 |      |            |       |
|     |     | NOV  | EMBER    | 1 2024 | 2  | 2    |       |    | DE | EMBE  | <u>R 2024</u> |           |               |           |      |      |        |      |    |    |    |    |             |         |      |    |    |          |          |        |                 |      |            |       |
|     |     |      |          |        | 2  | 2    |       |    |    |       |               |           | 1             |           |      |      |        |      |    |    |    |    |             |         |      |    |    |          |          |        |                 |      |            |       |
| 4   | 5   | 6    | <i>.</i> | 8      | 9  | 10   | 2     | 3  | 4  | 5     | 6             | <i>.</i>  | 8             |           |      |      |        |      |    |    |    |    |             |         |      |    |    |          |          |        |                 |      |            |       |
| 11  | 12  | 13   | 14       | 15     | 16 | 17   | 9     | 10 | 11 | 12    | 13            | 14        | 15            |           |      |      |        |      |    |    |    |    |             |         |      |    |    |          |          |        |                 |      |            |       |
| 18  | 19  | 20   | 21       | 22     | 23 | 24   | 16    | 17 | 18 | 19    | 20            | 21        | 22            |           |      |      |        |      |    |    |    |    |             |         |      |    |    |          |          |        |                 |      |            |       |
| 25  | 26  | 27   | 28       | 29     | 30 |      | 23    | 24 | 25 | 26    | 27            | 28        | 29            |           |      |      |        |      |    |    |    |    |             |         |      |    |    |          |          |        |                 |      |            |       |
|     |     |      |          |        |    |      | 30    | 31 |    |       |               |           |               |           |      |      |        |      |    |    |    |    |             |         |      |    |    |          |          |        |                 |      |            |       |
|     |     |      |          |        |    |      |       |    |    |       |               |           |               |           |      |      |        |      |    |    |    |    |             |         |      |    |    |          |          |        |                 |      |            |       |
|     |     |      |          |        |    |      |       |    |    |       |               |           |               |           |      |      |        |      |    |    |    |    |             |         |      |    |    |          |          |        |                 |      |            |       |

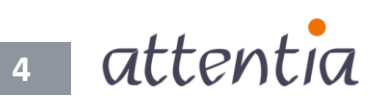

De functionaliteiten die beschikbaar zijn in de maandkalender (aan- en afwezigheden registreren, dagcorrecties uitvoeren, kalenderitems verwijderen, ...) zijn ook beschikbaar in de jaarweergave. Zo kan je bijvoorbeeld een periode selecteren (zelfs over meerdere maanden heen) en hiervoor aan- of afwezigheden selecteren.

| <b>вотя</b><br>attei | ntia           |             | ∨ Ka    | lende         | r  |           |             |          |          |          |          |     |           |                           |              |     |         |               |      |             |            |            |           |          |           |                 |             | (             | ) Ingr | id FIEF    | RENS  |               | <b>*</b> |      | -'oç® | ٩         |
|----------------------|----------------|-------------|---------|---------------|----|-----------|-------------|----------|----------|----------|----------|-----|-----------|---------------------------|--------------|-----|---------|---------------|------|-------------|------------|------------|-----------|----------|-----------|-----------------|-------------|---------------|--------|------------|-------|---------------|----------|------|-------|-----------|
|                      |                |             |         |               |    |           |             |          |          |          |          |     |           |                           |              |     |         |               |      |             |            |            |           |          |           |                 |             |               | 8 In   | ngrid F    | IEREN | IS (25        | 1.1)     | •    | D voi | or mezelf |
| <                    |                | 2024        |         | >             |    | aag       | maand       |          |          |          |          |     |           |                           |              |     |         |               |      |             |            |            |           |          |           |                 |             |               |        |            | Ac    | <u>ties</u> ∨ |          | Nie  | uw    | ~         |
|                      |                | JAI         | VUARI 2 | 2024          |    |           |             |          | FEBI     | RUARI 2  | 024      |     |           |                           |              | M   | AART    | 2024          |      |             |            |            |           | APRI     | L 2024    | 1               |             |               |        |            |       | MEI           | 2024     |      |       |           |
| 1                    | 2              | 3           | 4       | 5             | 6  | 7         |             |          |          | 1        | 2        | 3   | 4         |                           |              |     |         | 1             | 2    | 3           | 1          | 1          | 2 3       | 3        | 4         | 5               | 6           | 7             |        |            |       | 1             | 2        | 3    | 4     | 5         |
| 8                    | 9              | 10          | 11      | 12            | 13 | 14        | 5           | 6        | 7        | 8        | 9        | 10  | 11        | 4                         | 5            | 6   | 7       | 8             | 9    | 10          | 8          | -          | 9 1       | 0 1      | 11        | 12              | 13<br>aanwe | 14<br>zigheid | 6      | 7          | 7     | 8             | 9        | 10   | 11    | 12        |
| 15                   | 16             | 17          | 18      | 19            | 20 | 21        | 12          | 13       | 14       | 15       | 16       | 17  | 18        | 11                        | 12           | 13  | 14      | 15            | 16   | 17          | 15         | 5 1        | 6 1       | 7 1      | 18        | + -             | afwezi;     | gheid         | 13     | 3 1        | 4     | 15            | 16       | 17   | 18    | 19        |
| 22                   | 23             | 24          | 25      | 26            | 27 | 28        | 19          | 20       | 21       | 22       | 23       | 24  | 25        | 18                        | 19           | 20  | 21      | 22            | 23   | 24          | 22         | 2 2        | 23 2      | 4 3      | 7         | 0               | dagcor      | recties       | 20     | 02         | 1 3   | 22            | 23       | 24   | 25    | 26        |
| 29                   | 50             | 51          |         |               |    |           | 20          | •        |          | 29       |          |     |           | 25                        | 20           | 21  | 20      | 29            | 50   | 51          | 23         | 9 3        |           |          |           | Ø               | synchr      | onisere       | en 2   | / 2        |       | 29            | 50       | 51   |       |           |
|                      |                | J           | UNI 20  | 24            |    |           |             |          | J        | ULI 2024 | ł        |     |           |                           |              | AUG | GUSTU   | <u>S 2024</u> |      |             |            |            | <u>SE</u> | PTEM     | BER 2     | 024             |             |               |        |            | 1     | OKTOE         | 3ER 20   | )24  |       |           |
|                      |                |             |         |               | 1  | 2         | 1           | 2        | 3        | 4        | 5        | 6   | 7         |                           |              |     | 1       | 2             | 3    | 4           |            |            |           |          |           |                 |             | 1             |        | 1          | 1     | 2             | 3        | 4    | 5     | 6         |
| 3                    | 4              | 5           | 6       | 7             | 8  | 9         | 8           | 9        | 10       | 11       | 12       | 13  | 14        | 5                         | 6            | 7   | 8       | 9             | 10   | 11          | 2          |            | 3 4       | 1        | 5         | 6               | 7           | 8             | 7      | 8          | 3     | 9             | 10       | 11   | 12    | 13        |
| 10                   | 11             | 12          | 13      | 14            | 15 | 16        | 15          | 16       | 17       | 18       | 19       | 20  | 21        | 12                        | 13           | 14  | 15      | 16            | 1/   | 18          | 9          | , 1<br>c 1 | 0 1       |          | 12        | 13              | 14          | 15            | 14     | 4 1<br>1 2 | 5     | 16            | 17       | 18   | 19    | 20        |
| 24                   | 25             | 26          | 20      | 21            | 22 | 30        | 22          | 25       | 31       | 25       | 20       | 27  | 20        | 26                        | 20           | 21  | 22      | 30            | 24   | 20          | 25         | 3 2        | 4 2       | 5 3      | 19        | 20              | 21          | 22            | 2      | 1 2<br>R 2 | 9 :   | 30            | 24       | 20   | 20    | 27        |
| 24                   | 25             | 20          | 21      | 20            | 25 | 50        | 25          | 50       | 51       |          |          |     |           | 20                        | 27           | 20  | 23      | 50            |      |             | 30         | 0          | .4 2      | <i>.</i> |           | 21              | 20          | 20            | 21     |            |       | 50 .          | 51       |      |       |           |
|                      |                |             |         |               |    |           |             |          |          |          |          |     |           |                           |              |     |         |               |      | 1           |            |            |           |          |           |                 |             |               |        |            |       |               |          |      |       |           |
|                      |                | NOV         | EMBER   | 2024          |    |           |             |          | DECE     | EMBER 2  | 024      |     |           |                           |              |     |         |               |      |             |            |            |           |          |           |                 |             |               |        |            |       |               |          |      |       |           |
|                      | -              | _           | -       | 1             | 2  | 3         | 2           | 2        |          | r        | 6        | -   | 1         |                           |              |     |         |               |      |             |            |            |           |          |           |                 |             |               |        |            |       |               |          |      |       |           |
| 4                    | 12             | 13          | 14      | 0             | 9  | 17        | 4           | 10       | 4        | 12       | 13       | 14  | 0         |                           |              |     |         | /             |      |             |            |            |           |          |           |                 |             |               |        |            |       |               |          |      |       |           |
| 18                   | 19             | 20          | 21      | 22            | 23 | 24        | 16          | 17       | 18       | 19       | 20       | 21  | 22        |                           |              |     |         | /             |      |             |            |            |           |          |           |                 |             |               |        |            |       |               |          |      |       |           |
| 25                   | 26             | 27          | 28      | 29            | 30 |           | 23          | 24       | 25       | 26       | 27       | 28  | 29        |                           |              |     | /       |               |      |             |            |            |           |          |           |                 |             |               |        |            |       |               |          |      |       |           |
|                      |                |             |         |               |    |           | 30          | 31       |          |          |          |     |           |                           |              |     | /       |               |      |             |            |            |           |          |           |                 |             |               |        |            |       |               |          |      |       |           |
|                      |                |             |         |               |    |           |             |          |          |          |          |     |           |                           |              | /   |         |               |      |             |            |            |           |          |           |                 |             |               |        |            |       |               |          |      |       |           |
|                      |                |             |         |               |    |           |             |          |          |          |          |     |           |                           |              | /   |         |               |      |             |            |            |           |          |           |                 |             |               |        |            |       |               |          |      |       |           |
| -                    | -              | -           | -       | -             | -  | -         | _           | -        | -        | -        | -        | -   | -         | _                         | -/           | -   | -       | -             | -    | _           | -          | -          | -         | -        | -         | -               | -           | -             | -      | -          | -     | -             | -        | -    | -     | -         |
| attent               | ia             | ∨ Ка        | lender  |               |    |           |             |          |          |          |          |     |           |                           |              |     |         |               |      |             | 🚯 Ingris   | d FIEREP   | NS        | 8        | -84       | •               | ۹           |               |        |            |       |               |          |      |       |           |
|                      |                |             |         |               | Re | gistratie | van de afwe | ezigheid |          |          |          |     |           |                           | $\mathbf{V}$ | 1   |         |               |      |             |            |            |           | 8        | Ingrid Fl | IERENS          | ×           |               |        |            |       |               |          |      |       |           |
| <                    | 2024           | 1           | >   ->  |               | 1  |           |             |          |          |          |          |     |           |                           |              |     |         |               |      |             |            |            |           |          |           | Teller          | 1           |               | De     | g          | es    | ele           | ect      | ee   | erd   | e         |
|                      | J.             | ANUARI      | 1024    |               |    |           |             |          |          | Afwezig  | heidstyp | e 🗸 | Q 1. Vak  | antie (uren)<br>statiedag |              |     |         |               | ×    |             |            |            |           |          |           |                 |             |               | no     | ric        | d     | 0.14          | vo       | rd   | ÷     |           |
| 8                    | 2 3<br>9 10    | 2 11        | •<br>12 | 6 /<br>13 14  |    |           |             |          |          | Van / b  | ot en me | et  | 01/04/    | 2024                      |              | 12/ | 04/2024 |               |      |             |            |            |           |          |           |                 |             |               | pc     |            |       | - V           |          | 10   |       |           |
| 15                   | 16 17          | 7 18        | 19      | 20 21         |    |           |             |          |          |          |          | 4   | periode t | toevoegen                 |              |     |         |               |      |             |            |            |           |          |           |                 |             |               | ge     | op         | er    | 10            | In       | ne   | et    |           |
| 22<br>29             | 23 24<br>30 31 | 4 25<br>1   | 26      | 27 28         |    |           |             |          |          | Con      | rmentaa  | ar  |           |                           |              |     |         |               |      |             |            |            |           |          |           |                 |             |               | de     | tai        | ils   | ch            | eri      | m    | vo    | or de     |
|                      |                | ILINI 20    | 24      |               | DE | TAILS     |             |          |          |          |          |     |           |                           |              |     |         |               |      |             |            |            |           |          |           | D               |             |               | ve     | rd         | er    | e r           | eg       | ;ist | ra    | tie.      |
|                      |                | Jacob A Sta |         | 1 2           |    |           |             |          | ma 01 i  | apr.     |          |     |           |                           |              |     |         |               | 8000 | 08:30 - 12: | 30 13:00.  | 17:00      |           |          |           |                 |             |               |        |            |       |               |          |      |       |           |
| 3                    | 4 5            | 6           | 7       | 8 9           |    |           |             |          | •        |          |          |     |           |                           |              |     |         |               |      | 8000   08:  | 30 - 17:00 |            |           |          |           |                 |             |               |        |            |       |               |          |      |       |           |
| 17                   | 18 19          | 9 20        | 21      | 22 23         |    |           |             | I        |          |          |          |     |           |                           |              |     |         |               |      |             |            |            |           |          |           |                 |             |               |        |            |       |               |          |      |       |           |
| 24                   | 25 26          | 5 27        | 28      | 29 30         |    |           |             |          | di 02 aj | pr.      |          |     |           |                           |              |     |         |               | 8u00 | 08:30 - 12: | 30 13:00 - | 17:00      |           |          |           |                 |             |               |        |            |       |               |          |      |       |           |
|                      |                |             |         |               |    |           |             |          | •        |          |          |     |           |                           |              |     |         |               |      | 8000   08:  | 30 - 17:00 | ۲          |           |          |           |                 |             |               |        |            |       |               |          |      |       |           |
|                      | NC             | WEMBER      | 1       | 2 3           |    |           |             |          |          |          |          |     |           |                           |              |     |         |               |      |             |            |            |           |          |           |                 |             |               |        |            |       |               |          |      |       |           |
| 4                    | 5 6            | 7           | 8       | 9 10          |    |           |             | ì        | wo 03 a  | apr.     |          |     |           |                           |              |     |         |               | 8u00 | 08:30 - 12: | 30 13:00 - | 17:00      |           |          |           |                 |             |               |        |            |       |               |          |      |       |           |
| 11                   | 12 13          | 3 14        | 15      | 16 17         |    |           |             |          | •        |          |          |     |           |                           |              |     |         |               |      | 8u00   08:  | 30 - 17:00 |            |           |          |           |                 |             |               |        |            |       |               |          |      |       |           |
| 25                   | 26 27          | 7 28        | 29      | 29 - 24<br>30 |    |           |             |          | do 04 a  | ipr.     |          |     |           |                           |              |     |         |               | 8000 | 08:30 - 12: | 30 13:00 - | 17:00      |           |          |           |                 |             |               |        |            |       |               |          |      |       |           |
|                      |                |             |         |               |    |           |             |          | •        |          |          |     |           |                           |              |     |         |               |      | 8000   08:  | 30 - 17:00 | 1          |           |          |           |                 |             |               |        |            |       |               |          |      |       |           |
|                      |                |             |         |               |    |           |             | I        |          |          |          |     |           |                           |              |     |         |               |      |             |            |            |           |          |           |                 |             |               |        |            |       |               |          |      |       |           |
|                      |                |             |         |               |    |           |             |          | vr 05 a  | pr.      |          |     |           |                           |              |     |         |               | 7u00 | 08:00 - 12: | 00 12:30 - | 15:30      |           |          |           |                 |             |               |        |            |       |               |          |      |       |           |
|                      |                |             |         |               |    | 78u00     |             |          | en)      |          |          |     |           |                           |              |     |         |               |      |             |            |            | Ann       | uleren   |           | 3ewar <u>er</u> |             |               |        |            |       |               |          |      |       |           |
|                      |                |             |         |               |    | voorgest  |             |          | ~        | _        |          |     | _         | _                         |              | _   |         | _             | _    | _           | _          |            |           |          |           |                 |             |               |        |            |       |               |          |      |       |           |

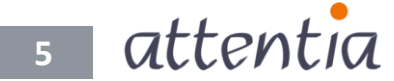

#### Terug naar de maandkalender

Om terug te keren naar de maandkalender, klik je op de knop 'maand' bovenaan de jaarweergave of klik je op de specifieke maand (bv. MAART 2024) waar je naartoe wil.

|                                                                              |                     |                                                                                                    |                                                                                                    |                                                                                                    |    |                                                                                                    |                                                                                                    |                                                                                              | _                                                      | _                                                                                                    | _             |                                                    |          | • of | /                                                  |                                                |                                                                                                    |                                                                                                    |                                                                                                    |                                                   |                                                                                                    |                                                                                                    |             |             |                  |                  |                   | (8) In            | grid Fi         | ERENS            | (251.1     | 0             | <b>•</b> v | oor me |
|------------------------------------------------------------------------------|---------------------|----------------------------------------------------------------------------------------------------|----------------------------------------------------------------------------------------------------|----------------------------------------------------------------------------------------------------|----|----------------------------------------------------------------------------------------------------|----------------------------------------------------------------------------------------------------|----------------------------------------------------------------------------------------------|--------------------------------------------------------|----------------------------------------------------------------------------------------------------|---------------|----------------------------------------------------|----------|------|----------------------------------------------------|------------------------------------------------|----------------------------------------------------------------------------------------------------|----------------------------------------------------------------------------------------------------|----------------------------------------------------------------------------------------------------|---------------------------------------------------|----------------------------------------------------------------------------------------------------|----------------------------------------------------------------------------------------------------|-------------|-------------|------------------|------------------|-------------------|-------------------|-----------------|------------------|------------|---------------|------------|--------|
| <                                                                            | 2                   | 2024                                                                                                    |                                                                                                    | >                                                                                                    |    | aag                                                                                                    | maand                                                                                              | k                                                                                            |                                                        |                                                                                                    |               |                                                    |          |      |                                                    |                                                | $\mathbf{Y}$                                                                                                    |                                                                                                    |                                                                                                    |                                                   |                                                                                                    |                                                                                                    |             |             |                  |                  |                   |                   |                 | Acti             | es 🗸       | Ь             | lieuw      | ~      |
|                                                                              |                     | JAN                                                                                                    | UARI 20                                                                                                    | 024                                                                                                    |    |                                                                                                    |                                                                                                    |                                                                                              | FEBR                                                   | RUARI 2                                                                                                    | 2024          |                                                    |          |      |                                                    | M                                              | ART 20                                                                                                    | 124                                                                                                    |                                                                                                    |                                                   |                                                                                                    |                                                                                                    | A           | PRIL 20     | 24               |                  |                   |                   |                 |                  | MEI 2      | 024           |            |        |
| 1                                                                            | 2                   | 3                                                                                                    | 4                                                                                                    | 5                                                                                                    | 6  | 7                                                                                                    |                                                                                                    |                                                                                              |                                                        | 1                                                                                                    | 2             | 3                                                  | 4        |      |                                                    |                                                |                                                                                                    | 1                                                                                                    | 2                                                                                                    | 3                                                 | 1                                                                                                    | 2                                                                                                    | 3           | 4           | 5                | 6                | 7                 |                   |                 | 1                | 2          | 3             | 4          | 5      |
| 8                                                                            | 9                   | 10                                                                                                    | 11                                                                                                    | 12                                                                                                    | 13 | 14                                                                                                    | 5                                                                                                  | 6                                                                                            | 7                                                      | 8                                                                                                    | 9             | 10                                                 | 11       | 4    | 5                                                  | 6                                              | 7                                                                                                    | 8                                                                                                    | 9                                                                                                    | 10                                                | 8                                                                                                    | 9                                                                                                    | 10          | 11          | 12               | 13               | 14                | 6                 | 7               | 8                | 9          | 10            | 11         | 12     |
| 15                                                                           | 16                  | 17                                                                                                    | 18                                                                                                    | 19                                                                                                    | 20 | 21                                                                                                    | 12                                                                                                 | 13                                                                                           | 14                                                     | 15                                                                                                    | 16            | 17                                                 | 18       | 11   | 12                                                 | 13                                             | 14                                                                                                    | 15                                                                                                    | 16                                                                                                    | 17                                                | 15                                                                                                    | 16                                                                                                    | 17          | 18          | 19               | 20               | 21                | 13                | 3 14            | 4 19             | 5 16       | 17            | 18         | 19     |
| 22                                                                           | 23                  | 31                                                                                                    | 25                                                                                                    | 26                                                                                                    | 27 | 28                                                                                                    | 19<br>26                                                                                           | 20                                                                                           | 21                                                     | 22                                                                                                    | 23            | 24                                                 | 25       | 18   | 19                                                 | 20                                             | 21                                                                                                    | 22                                                                                                    | 30                                                                                                    | 31                                                | 22                                                                                                    | 30                                                                                                    | 24          | 25          | 26               | 27               | 28                | 20                | 0 2<br>7 21     | 3 20             | 2 23       | 31            | 25         | 26     |
|                                                                              |                     |                                                                                                    |                                                                                                    |                                                                                                    |    |                                                                                                    | •                                                                                                  | •                                                                                            | •                                                      |                                                                                                    |               |                                                    |          |      | 20                                                 | 27                                             | 20                                                                                                    |                                                                                                    |                                                                                                    |                                                   |                                                                                                    |                                                                                                    |             |             |                  |                  |                   |                   |                 |                  |            |               |            |        |
|                                                                              |                     | JU                                                                                                    | INI 202                                                                                                    | 4                                                                                                    |    |                                                                                                    |                                                                                                    |                                                                                              | Ц                                                      | JLI 202                                                                                                    | 4             |                                                    | _        |      |                                                    | <u>AUG</u>                                     | JSTUS .                                                                                                    | 2024                                                                                                    | _                                                                                                    |                                                   |                                                                                                    |                                                                                                    | <u>SEPT</u> | EMBER       | 2024             |                  |                   |                   |                 | <u>0</u>         | KTOBE      | <u>R 2024</u> |            |        |
| 3                                                                            | 4                   | 5                                                                                                    | 6                                                                                                    | 7                                                                                                    | 1  | 2                                                                                                    | 1                                                                                                  | 2                                                                                            | 3                                                      | 4                                                                                                    | 5             | 6                                                  | 7        | 5    | 6                                                  | 7                                              | 1                                                                                                    | 2                                                                                                    | 3                                                                                                    | 4                                                 | 2                                                                                                    | 3                                                                                                    | 4           | 5           | 6                | 7                | 1                 | 7                 | 1               | 2                | 10         | 4             | 12         | 13     |
| 10                                                                           | 11                  | 12                                                                                                    | 13                                                                                                    | 14                                                                                                    | 15 | 16                                                                                                    | 15                                                                                                 | 16                                                                                           | 17                                                     | 18                                                                                                    | 19            | 20                                                 | 21       | 12   | 13                                                 | 14                                             | 15                                                                                                    | 16                                                                                                    | 17                                                                                                    | 18                                                | 9                                                                                                    | 10                                                                                                    | 11          | 12          | 13               | 14               | 15                | , 14              | 4 15            | 5 10             | 5 17       | 18            | 19         | 20     |
| 17                                                                           | 18                  | 19                                                                                                    | 20                                                                                                    | 21                                                                                                    | 22 | 23                                                                                                    | 22                                                                                                 | 23                                                                                           | 24                                                     | 25                                                                                                    | 26            | 27                                                 | 28       | 19   | 20                                                 | 21                                             | 22                                                                                                    | 23                                                                                                    | 24                                                                                                    | 25                                                | 16                                                                                                    | 17                                                                                                    | 18          | 19          | 20               | 21               | 22                | 21                | 1 23            | 2 23             | 3 24       | 25            | 26         | 27     |
| 24                                                                           | 25                  | 26                                                                                                    | 27                                                                                                    | 28                                                                                                    | 29 | 30                                                                                                    | 29                                                                                                 | 30                                                                                           | 31                                                     |                                                                                                    |               |                                                    |          | 26   | 27                                                 | 28                                             | 29                                                                                                    | 30                                                                                                    | 31                                                                                                    |                                                   | 23                                                                                                    | 24                                                                                                    | 25          | 26          | 27               | 28               | 29                | 28                | 8 29            | 9 30             | 31         |               |            |        |
|                                                                              |                     |                                                                                                    |                                                                                                    |                                                                                                    |    |                                                                                                    |                                                                                                    |                                                                                              |                                                        |                                                                                                    |               |                                                    |          |      |                                                    |                                                |                                                                                                    |                                                                                                    |                                                                                                    |                                                   | 30                                                                                                    |                                                                                                    |             |             |                  |                  |                   |                   |                 |                  |            |               |            |        |
|                                                                              |                     | NOVE                                                                                                    | MBER                                                                                                    | 2024                                                                                                    |    |                                                                                                    |                                                                                                    |                                                                                              | DECE                                                   | MBER                                                                                                    | 2024          |                                                    |          |      |                                                    |                                                |                                                                                                    |                                                                                                    |                                                                                                    | 1                                                 |                                                                                                    |                                                                                                    |             |             |                  |                  |                   |                   |                 |                  |            |               |            |        |
|                                                                              |                     |                                                                                                    |                                                                                                    | 1                                                                                                    | 2  | 3                                                                                                    |                                                                                                    |                                                                                              |                                                        |                                                                                                    |               |                                                    | 1        |      |                                                    |                                                |                                                                                                    |                                                                                                    | /                                                                                                    |                                                   |                                                                                                    |                                                                                                    |             |             |                  |                  |                   |                   |                 |                  |            |               |            |        |
| 4                                                                            | 5                   | 6                                                                                                    | 7                                                                                                    | 8                                                                                                    | 9  | 10                                                                                                    | 2                                                                                                  | 3                                                                                            | 4                                                      | 5                                                                                                    | 6             | 7                                                  | 8        |      |                                                    |                                                |                                                                                                    | /                                                                                                    |                                                                                                    |                                                   |                                                                                                    |                                                                                                    |             |             |                  |                  |                   |                   |                 |                  |            |               |            |        |
| 11                                                                           | 12                  | 13                                                                                                    | 14                                                                                                    | 15                                                                                                    | 16 | 17                                                                                                    | 9                                                                                                  | 10                                                                                           | 11                                                     | 12                                                                                                    | 13            | 14                                                 | 15       |      |                                                    |                                                |                                                                                                    |                                                                                                    |                                                                                                    |                                                   |                                                                                                    |                                                                                                    |             |             |                  |                  |                   |                   |                 |                  |            |               |            |        |
| 18                                                                           | 19                  | 20                                                                                                    | 21                                                                                                    | 22                                                                                                    | 23 | 24                                                                                                    | 16                                                                                                 | 17                                                                                           | 18                                                     | 19                                                                                                    | 20            | 21                                                 | 22       |      |                                                    |                                                |                                                                                                    |                                                                                                    |                                                                                                    |                                                   |                                                                                                    |                                                                                                    |             |             |                  |                  |                   |                   |                 |                  |            |               |            |        |
| 25                                                                           | 26                  | 27                                                                                                    | 28                                                                                                    | 29                                                                                                    | 20 |                                                                                                    |                                                                                                    |                                                                                              |                                                        |                                                                                                    |               |                                                    |          |      |                                                    |                                                |                                                                                                    |                                                                                                    |                                                                                                    |                                                   |                                                                                                    |                                                                                                    |             |             |                  |                  |                   |                   |                 |                  |            |               |            |        |
|                                                                              |                     |                                                                                                    |                                                                                                    |                                                                                                    | 50 |                                                                                                    | 23                                                                                                 | 24                                                                                           | 25                                                     | 26                                                                                                    | 27            | 28                                                 | 29       |      |                                                    | /                                              |                                                                                                    |                                                                                                    |                                                                                                    |                                                   |                                                                                                    |                                                                                                    |             |             |                  |                  |                   |                   |                 |                  |            |               |            |        |
|                                                                              |                     |                                                                                                    |                                                                                                    |                                                                                                    | 50 |                                                                                                    | 23<br>30                                                                                           | 24<br>31                                                                                     | 25                                                     | 26                                                                                                    | 27            | 28                                                 | 29       |      | /                                                  | /                                              |                                                                                                    |                                                                                                    |                                                                                                    |                                                   |                                                                                                    |                                                                                                    |             |             |                  |                  |                   |                   |                 |                  |            |               |            |        |
|                                                                              |                     |                                                                                                    |                                                                                                    |                                                                                                    | 50 |                                                                                                    | 23<br>30                                                                                           | 24<br>31                                                                                     | 25                                                     | 26                                                                                                    | 27            | 28                                                 | 29       |      | /                                                  | /                                              |                                                                                                    |                                                                                                    |                                                                                                    |                                                   |                                                                                                    |                                                                                                    |             |             |                  |                  |                   |                   |                 |                  |            |               |            |        |
|                                                                              |                     |                                                                                                    |                                                                                                    |                                                                                                    | 50 |                                                                                                    | 30                                                                                                 | 24<br>31                                                                                     | 25                                                     | 26                                                                                                    | 27            | 28                                                 | 29       | /    | /                                                  | /                                              |                                                                                                    |                                                                                                    |                                                                                                    |                                                   |                                                                                                    |                                                                                                    |             |             |                  |                  |                   |                   |                 |                  |            |               |            |        |
| _                                                                            | _                   | _                                                                                                    |                                                                                                    |                                                                                                    |    |                                                                                                    | 23                                                                                                 | 24<br>31                                                                                     | 25                                                     | 26                                                                                                    | 27            | 28                                                 | 29       | /    | /                                                  | /                                              |                                                                                                    |                                                                                                    |                                                                                                    |                                                   |                                                                                                    |                                                                                                    |             |             |                  |                  |                   |                   |                 |                  |            |               |            |        |
| entia                                                                        |                     | Kalender                                                                                                    |                                                                                                    |                                                                                                    |    |                                                                                                    | 23<br>30                                                                                           | 24<br>31                                                                                     | 25                                                     | 26                                                                                                    | 27            | 28                                                 | 29       | /    | /                                                  | /                                              | 12                                                                                                    | eps                                                                                                    | 1 REREN                                                                                                    | 5 11                                              | - A.*                                                                                                    | ٩                                                                                                    | _           |             |                  |                  |                   |                   |                 |                  |            |               |            |        |
| entia                                                                        |                     | Kalender                                                                                                    |                                                                                                    |                                                                                                    |    |                                                                                                    | 23<br>30                                                                                           | 24<br>31                                                                                     | 25                                                     | 26                                                                                                    | 27            | 28                                                 | 29       | /    | /                                                  |                                                | 1.8                                                                                                    | <ul> <li>Percentage</li> <li>Percentage</li></ul>                                                                                                    | a Facility                                                                                                    | 5 181*<br>ENG (251.1)                             | 44°                                                                                                    | Q.<br>r mezelf                                                                                                    |             |             |                  |                  |                   |                   |                 |                  |            |               |            |        |
| entia<br>Mea                                                                 | rt 2024             | Kalender                                                                                                    | vandaeg                                                                                                    | Ins                                                                                                    |    |                                                                                                    | 23                                                                                                 | 24<br>31                                                                                     | 25                                                     | 26                                                                                                    | 27            | 28                                                 | 29       | /    | /                                                  | -                                              | j M                                                                                                    | <ul> <li>ngro</li> <li>ngro</li> <li>ngro</li> <li>ngro</li> <li>ngro</li> <li>ngro</li> </ul>                                                                                                    | I FIERD                                                                                                    | 5 NI*                                             | Act Voor                                                                                                    | Q<br>mezeli<br>v                                                                                                    |             |             |                  |                  |                   |                   |                 |                  |            |               |            |        |
| intia<br>Mea                                                                 | v 1                 | Kalender<br>S                                                                                                    | vandaag                                                                                                    | jur                                                                                                    | 0  |                                                                                                    | 23                                                                                                 | 24<br>31                                                                                     | 25                                                     | 26                                                                                                    | 27            | 28                                                 | 29       |      |                                                    | -                                              | lan- en afu<br>24                                                                                                    | <ul> <li>ego</li> <li>rego</li> <li>rego</li> <li>rego</li> <li>rego</li> </ul>                                                                                                    | a Readow<br>and Read                                                                                                    | 5 M*<br>ENS (251.1)<br><u>Actes</u> ~<br>20       | Ac*                                                                                                    | P<br>Massam                                                                                                    |             |             |                  |                  |                   |                   |                 |                  |            |               |            | _      |
| intia<br>Mee                                                                 | ert 2024            | Kalender<br>5  <br>640                                                                                                    | vandsag<br>100 D                                                                                                    | jaar<br>77                                                                                                    | Di | \$LCC   98.30<br>RLC2   98.30                                                                                                    | 23<br>30                                                                                           | 24<br>31<br>wo                                                                               | 25                                                     | 26                                                                                                    | 27            | 28                                                 | 29       |      | 7.400 ) (80.00                                     | . 2                                            | 1 de la companya de la companya de l | <ul> <li>men</li> <li>men</li> </ul>                                                                                                    | a REREN<br>and REREN                                                                                                    | 5 (81)<br>605 (251)<br><u>ACUES</u> ~<br>20       | Act voo                                                                                                    | , p<br>measure<br>v                                                                                                    |             | Ĺ           | e l              | kee              | ert               | ter               | ug              | na               | nar        |               |            |        |
| intia<br>Mei                                                                 | rt 2024             | Kalender<br>5  <br>640                                                                                                    | vandaag<br>IIII Die<br>IIII Die                                                                                                    | jaar<br>Mataan                                                                                                    | 0  | 600 (05.0)<br>600                                                                                                    | 23<br>30                                                                                           | 24<br>31<br>WO                                                                               | 25                                                     | 26                                                                                                    | 27<br>100     | 28                                                 | 29       |      | 7.40 ( 000                                         |                                                | san, en afie<br>24                                                                                                    | <ul> <li>Premi en el la companya de la companya de la companya</li></ul> | a REREN<br>ynd RER<br>y 1                                                                                               | 5 <b>1 10 1</b><br>205 (251.0)<br>20<br>20        | Act Nicon                                                                                                    | P<br>Historia                                                                                                    |             | J           | e l<br>le        | kee              | ert               | ter               | ug              | na               | nar        | 9             |            |        |
| intia<br>Mea                                                                 | rt 2024<br>soluenta | Kalender<br>3  <br>8.00                                                                                                    | vandaag<br>100.00 1 1                                                                                                    | jaar<br>Vuunee                                                                                                    | 0  | 0640 (004)<br>0640 (004)<br>0040                                                                                                    | 23<br>30<br>**********************************                                                     | 24<br>31<br>800<br>800                                                                       | 25<br>00.08.20<br>8x0                                  | 26                                                                                                    | 27<br>I<br>00 | 28                                                 | 29       |      | 7.60   1890                                        | 2                                              | sen en afse<br>20                                                                                                    | <ul> <li>Ingra</li> <li>Ne</li> </ul>                                                                                                    | a Freedom<br>and Freedom<br>a<br>a<br>a<br>a<br>a<br>a<br>a<br>a<br>a<br>a<br>a<br>a<br>a<br>a<br>a<br>a<br>a<br>a<br>a | 5 🛛 🖬 🕯<br>898 (2017)<br>200<br>200               | ak.€<br>■ voo                                                                                                    | P meaning the second second se |             | L           | e l<br>le<br>var | kee<br>ma        | ert<br>aar        | ter               | ug<br>'ee<br>nd | na<br>erg<br>er. | lar        | 2             |            |        |
| intia<br>Mea                                                                 | rt 2024             | Kalender<br>3  <br>6-00<br>8-00                                                                                                    | vandaag<br>                                                                                                    | jaar<br>17<br>17<br>19<br>19<br>19                                                                                                    | 01 | 600 ( 1830 )<br>600 ( 1846 )<br>600 ( 1846 )                                                                                                    | 23<br>30<br>**********************************                                                     | 24<br>31<br>WO<br>Rute                                                                       | 25<br>00.08.20<br>000.08.20                            | 26                                                                                                    | 27            | 28                                                 | 29       |      | 7.40   1800                                        | 2                                              | Ser. en afie<br>24                                                                                                    | <ul> <li>mennesite</li> <li>mennesite</li> </ul>                                                                                                    | I RERIN<br>put PER<br>2<br>10                                                                                           | s m<br>ens (31.1)<br>£018.∨<br>20                 | international and the second second | P<br>meaself                                                                                                    |             | L<br>S      | e l<br>le<br>var | kee<br>ma<br>n d | ert<br>aar<br>e k | ter<br>ndw<br>ale | ug<br>ree<br>nd | na<br>erg<br>er. | nar<br>ave | 9             |            |        |
| intia<br>Mes<br>o<br>a                                                       | rt 2024             | Kalender<br>3  <br>6.00                                                                                                    | vandsag<br>100.00 (<br>100.00 (<br>100.00) (<br>100.00 (<br>100.00) (<br>100.00) (<br>100                   | jaar<br>Maari<br>S                                                                                                    | 01 | 00.00 ( 00.4 ( 00.4 ( 0 | 23<br>30<br>•<br>•<br>•                                                                            | 24<br>31<br>WO<br>NO<br>8.0                                                                  | 25<br>00.06.00<br>00.06.00                             | 26<br>7<br>0                                                                                                    | 27<br>E<br>00 | 28<br>8.00 (85)<br>8.00 (85)                       | 29       |      | 7.400 j (86.00                                     | 2                                              | l A<br>Nan- en afte                                                                                                    | <ol> <li>meno</li> <li>meno</li> </ol>                                                                                                    | a REREN<br>yrd PER<br>2<br>10                                                                                           | ड ा <b>क</b> ै<br>इस्ट द्वारा<br>200              | a                                                                                                    | P<br>Natarina<br>V                                                                                                    |             | L<br>V      | e l<br>le<br>var | kee<br>ma<br>n d | ert<br>aar<br>e k | ter<br>ndw<br>ale | ug<br>'ee<br>nd | na<br>erg<br>er. | iar<br>ave | 9             |            |        |
| ontia<br>Mee<br>0<br>4<br>0                                                  | rt 2024             | Kalender<br>5  <br>8-00<br>8-00<br>8-00                                                                                                    | vandaag<br>100.50 (<br>100.50 2<br>100.50 2                                                                                                    | 00<br>5<br>5<br>52                                                                                                    | 01 | 06.00 ( 100.4                                                                                                    | 23<br>30<br>**********************************                                                     | 24<br>31<br>80<br>80<br>80                                                                   | 25<br>00   06.50<br>00   06.50                         | 26<br>27<br>7<br>7<br>14                                                                                         | 27<br>E<br>00 | 28                                                 | 29       |      | 7.400 j (88.00<br>7.400 j (88.00                   | 2                                              | 1 di<br>tari en afte                                                                                                    | <ul> <li>men</li> <li>men</li> <li>men</li> </ul>                                                                                                    | a French<br>yrd Frenc<br>3<br>10<br>10<br>17                                                                            | 5   m <sup>*</sup><br>86 (251)<br>400 ×<br>20     |                                                                                                    | ρ<br>Hatsim                                                                                                    |             | L<br>(<br>( | e l<br>le<br>/ar | kee<br>ma<br>n d | ert<br>aar<br>e k | ter<br>idw<br>ale | ug<br>ree<br>nd | na<br>erg<br>er. | ar         | 9             |            |        |
| intia<br>Mesa<br>0<br>4<br>0                                                 | rt 2024             | Kalender<br>5  -<br>8.00<br>8.00                                                                                                    | vandsag<br>100.00 (<br>100.00 (<br>100.00) (<br>100.00 (<br>100.00) (<br>100.00)     | jaar<br>17<br>⊕<br>5<br>5<br>5                                                                                                    | 01 | 0.00   00.00<br>000   00.00                                                                                                    | 23<br>30<br>**********************************                                                     | 24<br>31<br>we<br>no                                                                         | 25<br>00 100 10<br>00 100 10<br>00 100 10              | 26<br>77<br>7<br>7<br>8<br>9<br>9<br>9<br>9<br>9<br>9<br>9<br>9<br>9<br>9                                        | 27            | 28                                                 | 29       | V2   | 7.400   (Mar)                                      | 2                                              | 1 M<br>len en afte<br>2A                                                                                                    | <ul> <li>nero</li> <li>ne</li> <li>ne</li> </ul>                                                                                                    | a REREIN<br>and REREIN<br>2<br>10<br>10<br>17                                                                           | र्ड वि. स. वि. वि. वि. वि. वि. वि. वि. वि. वि. वि | Ac <sup>*</sup><br>■ oco<br>Nicon                                                                                                    | P<br>Natam                                                                                                    |             | L<br>C<br>V | e l<br>le<br>var | kee<br>ma<br>n d | ert<br>aar<br>e k | ter<br>idw<br>ale | ug<br>vee<br>nd | na<br>erg<br>er. | ave        | 9             |            |        |
| 5 nt ia<br>Maa<br>0<br>1<br>1<br>1<br>1                                      | rt 2024             | Kalsnder<br>5  <br>6-00<br>6-000<br>6-00<br>6-00<br>6-00<br>6-00<br>6-00<br>6-00<br>6-00<br>6-00<br>6-00<br>6-000<br>6-000                                                   | vandaag<br>100.00 (<br>100.00 (<br>100.00) (<br>100.00 (<br>100.00 (<br>100.00) (<br>100.00) ( | 20 jaar<br>77<br>50 00<br>51<br>50<br>51<br>51<br>51<br>51<br>51<br>51<br>51<br>51<br>51<br>51<br>51<br>51<br>51                                                                                                    | 20 | 6.00 (10.30<br>6.00<br>6.00<br>7.00<br>7.00<br>7.00<br>7.00<br>7.00<br>7.0                                                                                                    | 23<br>30<br>*<br>*<br>*<br>*<br>*<br>*<br>*                                                        | 24<br>31<br>WO<br>NO<br>NO                                                                   | 25<br>00:08.00<br>00:08.00<br>00:08.00                 | 26<br>P<br>2<br>5<br>5<br>5<br>5<br>5<br>6<br>5<br>7<br>5<br>5<br>7<br>5<br>5<br>5<br>5<br>5<br>5<br>5<br>5<br>5 | 27<br>E       | 28<br>8.00 (8)<br>8.00 (8)<br>8.00 (8)             | 29<br>29 | .0   | 7x00   0000<br>7x00   0000                         | 2                                              | 1.0<br>see: m afte<br>24                                                                                                    | <ul> <li>negro</li> <li>negro</li> <li>negro</li> <li>negro</li> </ul>                                                                                                    | I FIERIN<br>yisi FIER<br>3<br>3<br>50<br>17                                                                             | s m an sub-                                       | Nicon                                                                                                    | p<br>These the<br>V                                                                                                    |             | L<br>C<br>V | e l<br>le<br>/ar | kee<br>ma<br>n d | ert<br>aar<br>e k | ter<br>idw<br>ale | ug<br>ree<br>nd | na<br>erg<br>er. | ave        | 9             |            |        |
| Intia<br>Mea<br>0<br>1<br>1<br>0<br>1<br>1<br>0                              | rt 2024             | Xalender           X           8.000           8.000           8.000           8.000           8.000                                                                                                    | Vandaeg<br>100.00 (<br>100.00 (<br>100.00) (<br>100.00 (<br>100.00) (<br>100.00) (<br>1 | 20 jaar<br>20 Volueer<br>5<br>5<br>5<br>5<br>5<br>5<br>5<br>5<br>5<br>5<br>5<br>5<br>5<br>5<br>5<br>5<br>5<br>5                                                                                                    | 01 | 5,00 ( 39,30<br>6,00 ( 39,30<br>6,00 ( 39,30<br>6,00 ( 39,30                                                                                                    | 23<br>30<br>•<br>•<br>•<br>•<br>•<br>•<br>•<br>•<br>•<br>•<br>•<br>•<br>•<br>•<br>•<br>•<br>•<br>• | 24<br>31<br>WO<br>NO<br>NO<br>NO<br>NO                                                       | 25                                                     | 26<br>7<br>0<br>14<br>14<br>14                                                                                   | 27<br>[<br>00 | 28<br>8.00182<br>8.00182<br>8.00182                | 29       |      | 7.400 j (86.00<br>7.400 j (86.00<br>7.400 j (86.00 | 2                                              | I M<br>um em after<br>2A                                                                                                    | <ul> <li>report</li> <li>report</li> <li>report</li> <li>report</li> </ul>                                                                                                    | a Relation<br>and Definition<br>2<br>10<br>10<br>10<br>10<br>10<br>10<br>10<br>10<br>10<br>10<br>10<br>10<br>10         | 5   m*<br>esc (311)<br>Aus ~<br>70                |                                                                                                    | d<br>r misself                                                                                                    |             | ן<br>נ<br>י | e l<br>de<br>var | kee<br>ma<br>n d | ert<br>aar<br>e k | ter<br>idw<br>ale | ug<br>ree<br>nd | na<br>erg<br>er. | ave        | 9             |            |        |
| Entia<br>Mez<br>6<br>4<br>0<br>11<br>0<br>12                                 |                     | Kalender<br>5  -<br>8-00<br>8-00<br>8-00<br>8-00<br>8-00                                                                                                    | vandaag<br>100.00 1<br>100.00 2<br>100.00 2<br>100.00 1<br>100.00 1<br>100.00 1                                                                                                    | 2 Jacob<br>2 Jacob<br>2 Jaco | 01 | 5.40 ( 10.30<br>5.40 ( 10.30<br>5.40 ( 10.30                                                                                                    | 23<br>30                                                                                           | 24<br>31<br>8.0<br>8.0<br>8.0<br>8.0<br>8.0<br>8.0<br>8.0<br>8.0<br>8.0<br>8.0               | 25<br>00   86.50<br>00   06.30                         | 26<br>7<br>0<br>1<br>1<br>1<br>1<br>1<br>1<br>1<br>1<br>1<br>1<br>1<br>1<br>1<br>1<br>1<br>1<br>1<br>1           | 27<br>E<br>D0 | 28<br>8-00108:<br>8-00108:                         | 29<br>29 |      | 7.400   08.00<br>7.400   08.00<br>7.400   08.00    | 2                                              | [3]<br>un mate                                                                                                    | <ul> <li>reproductive</li> <li>rescription</li> </ul>                                                                                                    | 3 REREIN<br>3 1<br>3<br>10<br>17<br>24                                                                                  | ड   अ. वि<br>हार हार<br>20                        | Nicon                                                                                                    | Q<br>niezełł<br>✓                                                                                                    |             | L<br>C<br>V | e l<br>le<br>/ar | kee<br>ma<br>n d | ert<br>aar<br>e k | ter<br>idw<br>ale | ug<br>ree<br>nd | na<br>erg<br>er. | ave        | 9             |            |        |
| intia<br>Mas<br>0<br>4<br>0<br>11<br>0<br>12<br>13<br>0<br>0<br>13           | rt 2024             | Kalender<br>3  <br>6.00<br>6.00<br>6.0 | Vandaag<br>100.00 1<br>100.00 10000000000                                                                                                    | 9 Jaco 19 Jaco 19 Jaco                                                                                                    |    | 00 00 00 0000<br>0000<br>0000<br>0000<br>0000<br>0000                                                                                                    | 23<br>30<br>0<br>0<br>0<br>0<br>0<br>0<br>0<br>0<br>0<br>0<br>0<br>0<br>0<br>0<br>0<br>0<br>0      | 24<br>31<br>WO<br>Ro<br>Ro<br>Ro<br>Ro<br>Ro<br>Ro<br>Ro<br>Ro<br>Ro<br>Ro<br>Ro<br>Ro<br>Ro | 25<br>00,00.00<br>000,00.00<br>000,00.00<br>000,000.00 | 26<br>27<br>37<br>30<br>30<br>30<br>30<br>30<br>30<br>30<br>30<br>30<br>30<br>30<br>30<br>30                     | 27<br>E<br>00 | 28<br>8.001082<br>8.001082<br>8.001082             | 29       |      | 7x80   0807<br>7x80   0807<br>7x80   0807          | 2                                              | 1 //                                                                                                    |                                                                                                    | a REREIN<br>and DEBR<br>2<br>3<br>3<br>4<br>3<br>4<br>3<br>4<br>3<br>4<br>3<br>4                                        | 6 वि<br>कार (मार)<br>20<br>20                     |                                                                                                    | P<br>rinciael<br>V                                                                                                    |             | J<br>c<br>\ | e l<br>de<br>var | kee<br>ma<br>n d | ert<br>aar<br>e k | ter<br>ndw<br>ale | ug<br>ree<br>nd | na<br>erg<br>er. | ave        | 0             |            |        |
| intia<br>Mea<br>0<br>4<br>0<br>11<br>0<br>13<br>0<br>0<br>13<br>0<br>0<br>13 | r1.2024             | Kalender<br>3  <br>6.00<br>6.00<br>6.00<br>6.00                                                                                                    | Vandag<br>100.00 1<br>100.00 1                                                                                                    |                                                                                                    | 01 | 00 00 100.40<br>000 100.40<br>000 100.40<br>000 100.40                                                                                                    | 23<br>30<br>•<br>•<br>•<br>•<br>•<br>•<br>•<br>•<br>•<br>•<br>•<br>•<br>•<br>•<br>•<br>•<br>•<br>• | 24<br>31<br>80<br>80<br>80<br>80<br>80<br>80<br>80<br>80<br>80<br>80<br>80<br>80<br>80       | 25<br>97 14 16<br>90 0 18 18<br>90 0 18 18             | 26<br>7<br>9<br>9<br>9<br>9<br>9<br>9<br>9<br>9<br>9<br>9<br>9<br>9<br>9<br>9<br>9<br>9<br>9<br>9                | 27<br>E<br>00 | 28<br>8.001082<br>8.001082<br>8.001082<br>8.001082 | 29       |      | 7.400 j (8600<br>7.400 j (8600<br>7.400 j (8600    | 2<br>2<br>3<br>4<br>3<br>4<br>3<br>3<br>3<br>3 | 1 A<br>ser. en afis                                                                                                    |                                                                                                    | 2 FEREN<br>24 FERE<br>2<br>3<br>50<br>50<br>50<br>50<br>50<br>50<br>50<br>50<br>50<br>50<br>50<br>50<br>50              | ة   الله<br>حمة (عاد)<br>20                       |                                                                                                    |                                                                                                    |             | L<br>)<br>) | e l<br>le<br>/ar | kee<br>ma<br>n d | ert<br>aar<br>e k | ter<br>ndw<br>ale | ug<br>ree<br>nd | na<br>erg        | ave        | 9             |            |        |

Hulp nodig? De Attentia Helpdesk helpt je graag verder!

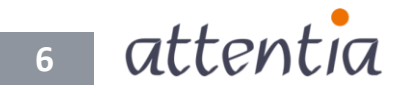